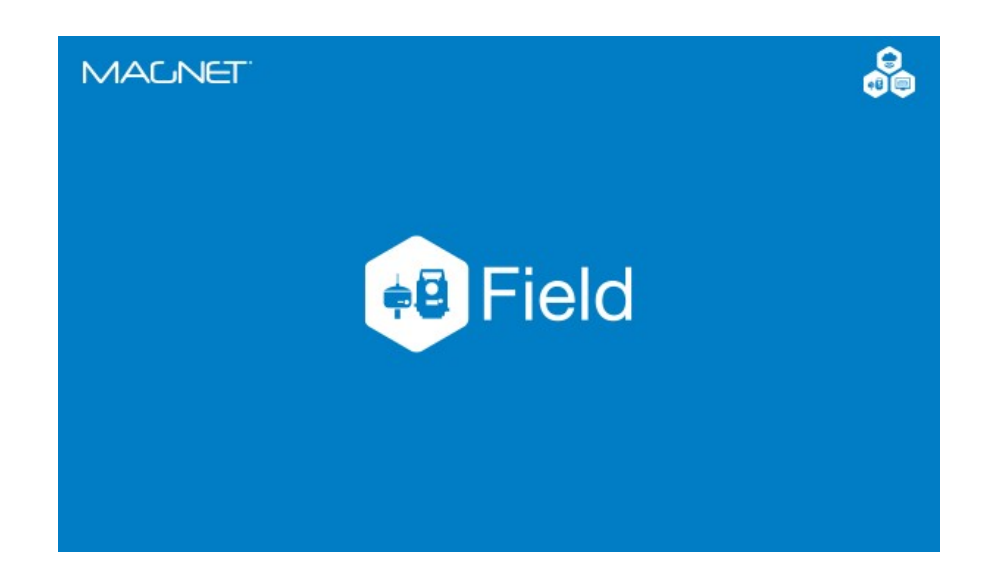

## **MAGNET FIELD GNSS**

## **GUIA PRÁTICO – CONFIGURAR PERFIL LONGLINK**

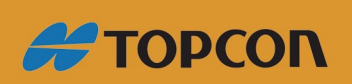

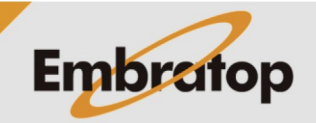

www.embratop.com.br

## 1. Criar Perfil de Configuração LongLink

A tecnologia *LongLink* só pode ser usada nos receptores **Topcon Hiper SR**.

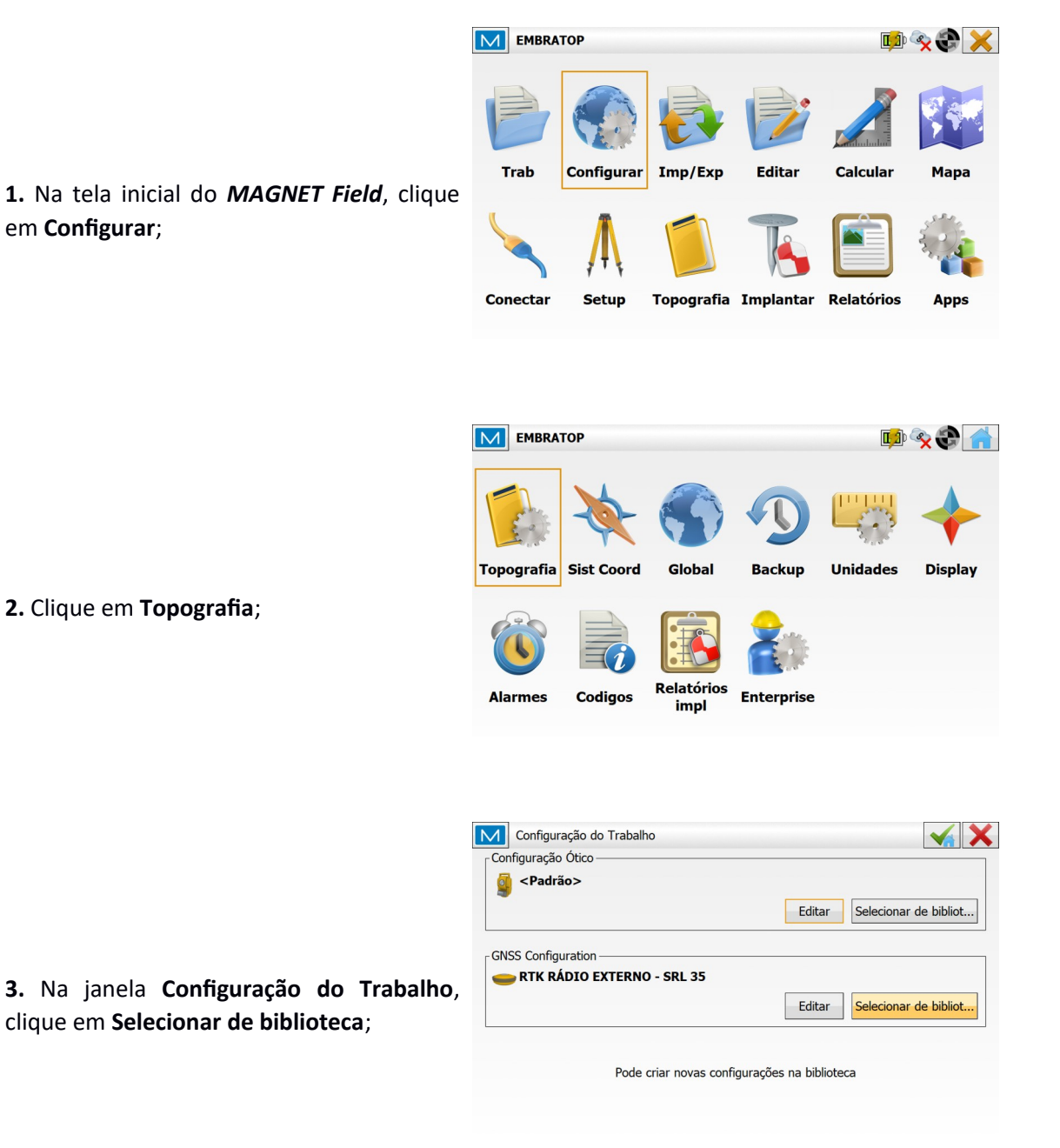

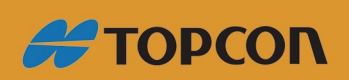

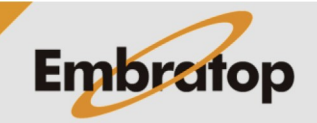

www.embratop.com.br

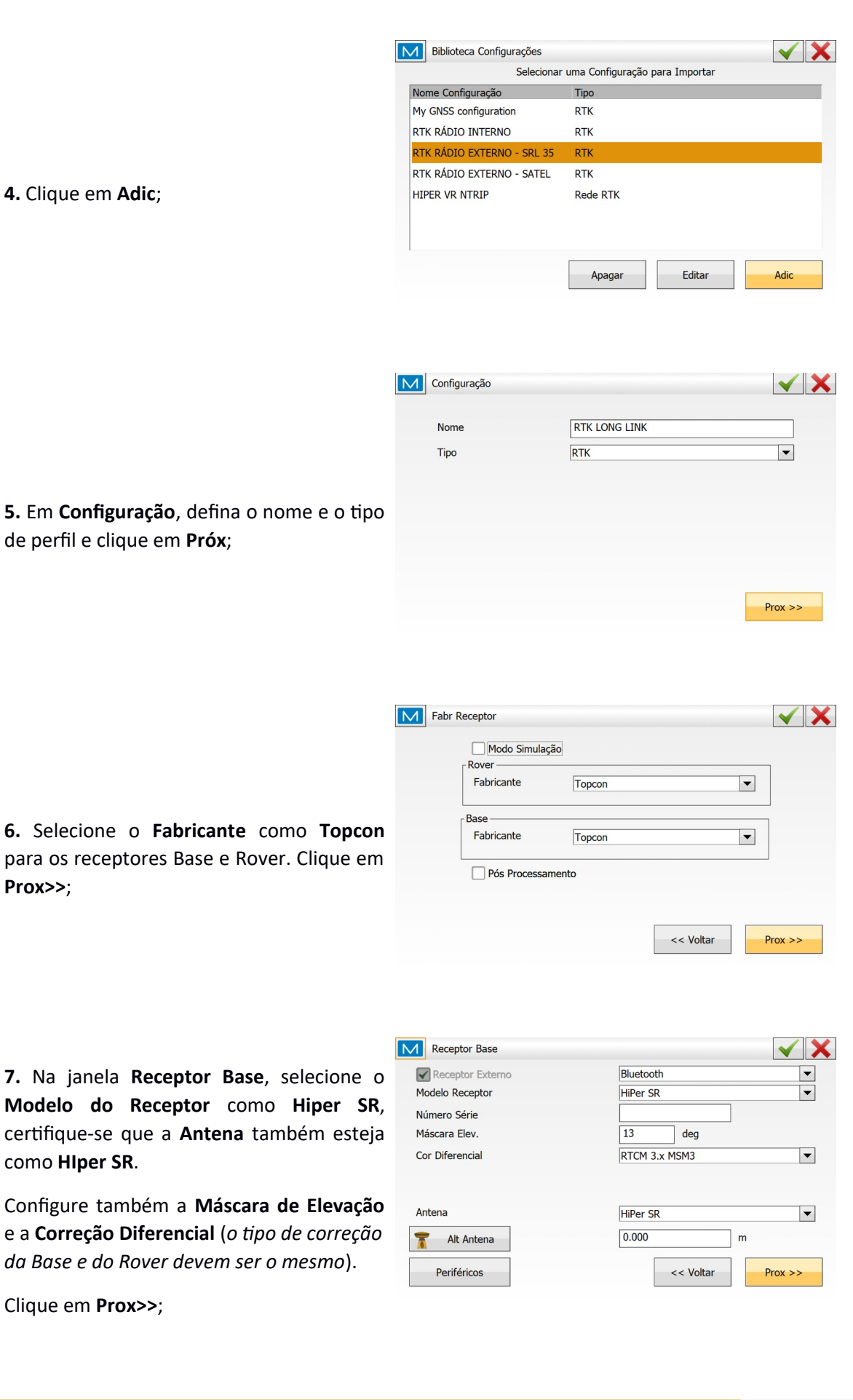

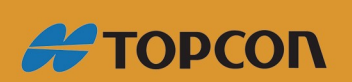

Prox>>;

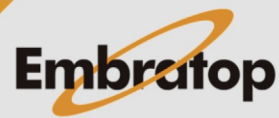

www.embratop.com.br

|                                                                                | Radio | Base       |               |              | $\checkmark$ X |
|--------------------------------------------------------------------------------|-------|------------|---------------|--------------|----------------|
|                                                                                |       | Conectar a | Receptor      | Controladora |                |
|                                                                                |       | Tipo       | Radio Interno |              | •              |
|                                                                                |       | Modelo     | LongLink™     |              | Ŧ              |
| 8. Na janela Radio Base, em Tipo selecione<br>Radio Interno, clique em Prox>>; |       |            |               |              |                |
|                                                                                |       |            |               | << Voltar    | Prox >>        |

9. Na janela Rover receptor, selecione o Modelo do Receptor como Hiper SR, certifique que a Antena também esteja como HIper SR.

Configure também a Máscara de Elevação e a Correção Diferencial (o tipo de correção da Base e do Rover devem ser o mesmo).

| Rover receptor   | $\checkmark$      |  |  |  |  |
|------------------|-------------------|--|--|--|--|
| Receptor Externo | Bluetooth         |  |  |  |  |
| Modelo Receptor  | HiPer SR 🗸        |  |  |  |  |
| Número Série     |                   |  |  |  |  |
| Máscara Elev.    | 13 deg            |  |  |  |  |
| Cor Diferencial  | RTCM 3.x          |  |  |  |  |
|                  |                   |  |  |  |  |
| Antena           | HiPer SR          |  |  |  |  |
| 🕈 Alt Antena     | 2.000 m           |  |  |  |  |
| Periféricos      | << Voltar Prox >> |  |  |  |  |

Clique em Prox>>;

10. Na janela Radio Rover, em Tipo selecione Radio Interno, clique em Prox>>;

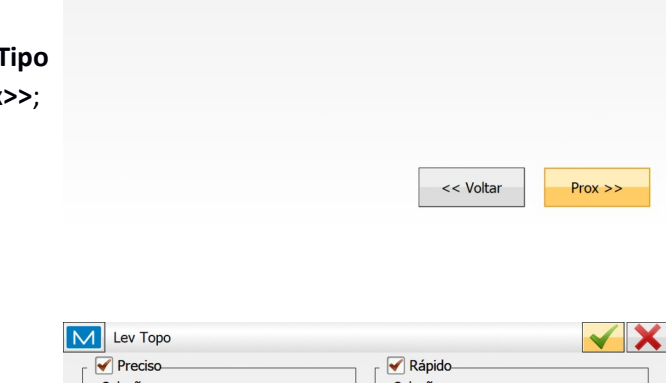

Receptor

Radio Interno

LongLink

Controladora

Radio Rover

Conectar a

Tipo Modelo

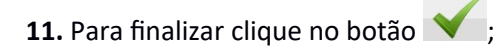

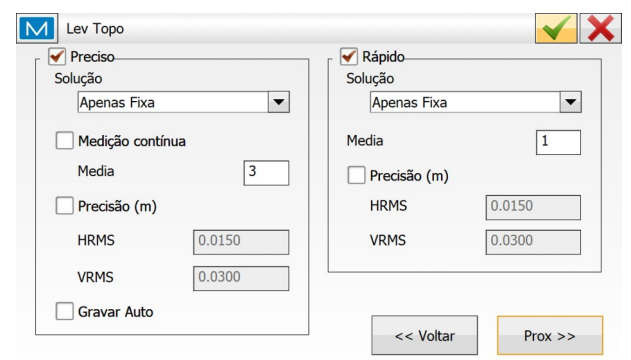

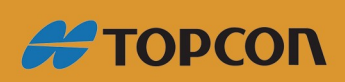

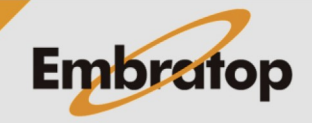

 $\checkmark X$ 

▼

-

www.embratop.com.br